# クイック入金操作マニュアル

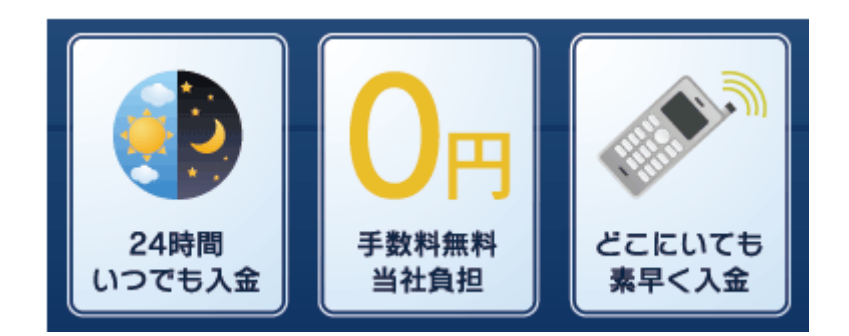

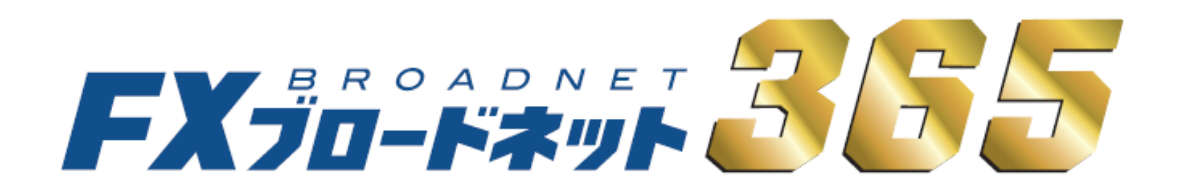

# クイック入金注意事項

- ・クイック入金はお客様にて対応金融機関のインターネットバンキングの口座をご開設頂く必要がございます。
- ・クイック入金対応金融機関のメンテナンス時間は定期メンテナンスとなり、各金融機関の諸事情によっては 臨時にメンテナンスが実施される場合も考えられます。
   その場合には、入金を行って頂く事はできませんのでご注意下さい。
- ・クイック入金をご利用された場合、随時取引口座へ反映となりますが、手続き途中でブラウザ内右上の ×マークにて終了した場合、タイムアウト等で正常に処理が完了しなかった場合、また、ご利用のブラ ウザの不安定要素などによっても正常に入金が反映されない事がございますのでご注意下さい。
- ・お客様が入金実行中の通信環境によっては入金が正常に反映されない場合がございますのでご了承下さい。
- ・クイック入金サービスをご利用頂いても即時に入金が反映されない場合には、入金額の反映をさせて頂く までに金融機関の営業日で2営業日程お時間を要する場合がありますのでご注意下さい。
- ・携帯電話からのご入金の場合、ご利用されるエリア・電波の状態によってはご利用頂けない場合もござい ますのでご注意下さい。
- ・クイック入金は当社取引システムを介してご入金いただくサービスとなり、当社取引システム以外から 本サービスをご利用頂くことはできません。
- ・当社のメンテナンス時間、及び金融機関のメンテナンス時間に関してはご利用頂く事ができません。 臨時メンテナンス中に関しても同様となります。
- 【サービス停止(メンテナンス)時間】
- ※米国の標準時間の場合
  - 火曜日から金曜日:午前6時55分から午前7時45分

土曜日:午前6時00分から午後12時

- ※米国サマータイム期間の場合
  - 火曜日から金曜日:午前5時55分から午前6時45分
    - 土曜日:午前5時00分から午後12時
- ・法人のお客様におかれましては、【みずほ銀行(みずほダイレクト)】、【三井住友銀行(SMBCダイレクト)】 【三菱東京 UFJ 銀行(三菱東京 UFJ ダイレクト)】、【りそな銀行・埼玉りそな銀行・近畿大阪銀行(りそな ダイレクト)】はご利用頂けませんので、予めご了承ください。
- ・クイック入金が正常に反映されない場合であっても、ロスカットならびに強制決済は執行されます。
   ご入金の際は余裕をもってお手続き下さいますようお願い申し上げます。

 各金融機関のメンテナンス時間についてもクイック入金サービスはご利用頂けませんので、 ご注意ください。詳細については各金融機関のホームページよりご確認下さいますよう お願い申し上げます。

【ジャパンネット銀行】 http://www.japannetbank.co.jp/

【楽天銀行】 http://www.rakuten-bank.co.jp/

【みずほ銀行】 http://www.mizuhobank.co.jp/

【三井住友銀行】 http://www.smbc.co.jp/

【三菱東京 UFJ 銀行】 http://direct.bk.mufg.jp/

【りそな銀行】 http://www.resona-gr.co.jp/resonabank/

【埼玉りそな銀行】 http://www.resona-gr.co.jp/saitamaresona/

【近畿大阪銀行】 http://www.kinkiosakabank.co.jp/

入金が反映されない場合や操作方法にご不明な点がある場合には、当社カスタマーサポート部まで お問合せ下さいますようお願い申し上げます。

フリーダイヤル: 0120-997-867

#### 午前9:00~午後5:00(土曜・日曜・インターバンク市場休場日を除く)

E-mail: support365@fxtsys.com

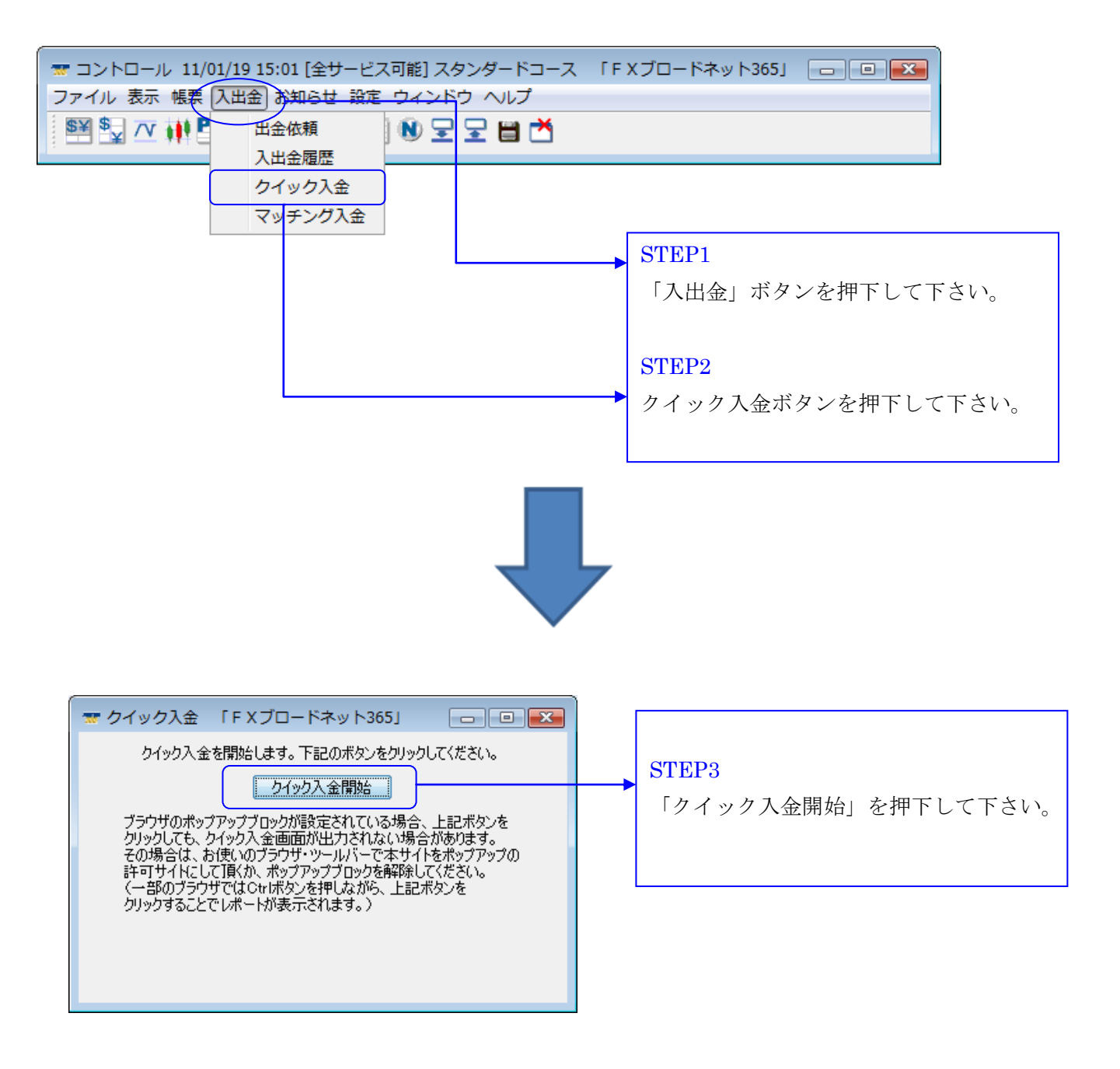

|                                                                                                    | рт <b>365</b><br>р т у р х <u>ф</u>                                                                                                    | <b>STEP4</b><br>クイック入金をご利用頂くに当たり                                                                                                    |
|----------------------------------------------------------------------------------------------------|----------------------------------------------------------------------------------------------------|----------------------------------------------------------------------------------------------------|
| 【重要】「クイック入金サ<br>この画面」と際に表示される各銀行のクィ<br>等で画面を閉じるなどの語った操作をさい<br>ります。                                                                                                    | ービス」操作時のご注意<br>「ック入金画面にてブラウザの「X」ボタン<br>れますと、こ入金が即時に反映されなくな                                                                                                    | ご注意事項がございますので、内容を<br>ご確認下さい。                                                                                                    |
| 上記のような誤った操作をされた場合、う<br>作業による口座反映となりますため、諸<br>間をいただく場合がございます。<br>お手続きを中止する場合でも、必ずペー<br>くれぐれもご注意くださいますよう、重ねて<br>尚、お振込は本人名義のみ受付いたしま<br>他人名義(家族名義を含む)でお振込いた<br>せん。<br>入金処理後に本人名義でないことが判明<br>ございますのでご了承ください。<br>※処理中の通信障害、誤操作、及びその他<br>利益等に関しましては、当社は一切責任を負<br>図上記「操作時ので | 画常のお振込と同様、すべて個別の確認<br>手続きにより口座反映に2営業日程お時<br>ジ内の操作ボタンを押してください。<br>こお願い申し上げます。<br>こす。<br>たしいた場合、入金処理を受付けできま<br>乳た場合、ご連絡させていただく場合が<br>事象による入金未反映に起因するお客様の不<br>かねます。<br>ご注意」に了承する。 | <ul> <li>STEP5</li> <li>ご注意事項をお読み頂き、ご理解頂き</li> <li>たら上記「操作時のご注意」に了承す</li> <li>にチェックを入れて下さい。</li> <li>         ■上記「操作時のご注意」に了承す     </li> </ul>                                                                                                    |
| 入金額         100000           金融抛開         薬天銀行           「操作時のご注意に了承する。<br>「童錦」ボタンを押                                                                                                    | 達<br>手ェックボックスをチェックすると<br>せるようになります。                                                                                                    | <ul> <li>STEP6</li> <li>ご入金額をキーボードよりご入力下さ</li> <li>※入金額は 5000 円以上となります。</li> <li>入金額</li> <li>100000</li> <li>STEP7</li> </ul>                                                                                                    |
|                                                                                                    |                                                                                                    | <ul> <li>プルダウンしてご利用される金融機</li> <li>ご選択下さい。         <ul> <li>金融機関</li> <li>梁天銀行(旧イーパンク銀行) ▼</li> <li>業天銀行(旧イーパンク銀行) ▼</li> <li>業天銀行(旧イーパンク銀行)</li> <li>三井住友銀行</li> <li>ジャパンネット銀行</li> <li>みずぼ銀行</li> <li>三菱東京UFJ銀行</li> </ul> </li> <li>STEP8</li> <li>入金額と金融機関のご選択後</li> </ul> |
|                                                                                                    |                                                                                                    | 「登録」を押下して下さい。                                                                                                    |

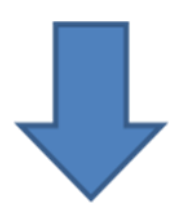

クイック入金

下記金額を支払い完了しました。 システム画面の口座状況や入出金履歴で内容を確認して下さい。 入金金額100,000円

必ず、入金後にこの画面が表示されます。 この画面が表示されない場合には入金が正常に 処理されておりませんので、必ず確認して下さ い。この画面は、各金融機関の最終ページ内に ある「加盟店に通知」もしくは「閉じる」を押 下することにより表示がされます。 ブラウザを直接閉じた場合には表示されません ので、必ず操作方法に沿ってご入金下さい。

# ジャパンネット銀行(ジャパンネット銀行のWEBサイトとなります。)

| 振込 🎸 ジャリアンネット線                                                                                                 | 7                  |
|----------------------------------------------------------------------------------------------------|--------------------|
| 込(1.ロクイン >2.入力 >3.確認 >4.完了)                                                                                    |                    |
| ここから先はジャパンネット銀行のサイトです。                                                                                         |                    |
| ャバンネット銀行の店番号・口座番号・ログインID・ログインバスワード(すべて半角)を<br>してください。                                                          |                    |
| 常にお取り引きいただくために、<br>降の画面では「戻る」「更新「ボタンなどをお使いにならないでください。                                                          | STEP1              |
|                                                                                                    | ジャパンネット銀行とお客様の間    |
| 店番号 001                                                                                                    | 約されている「店番号」・「口座番号  |
| 口座番号                                                                                                    | グインパスワード」をご入力下さい   |
| ログインID (ロ <u>グインID</u> を設定されている場合のみ入力してください)                                                                   | ※ロガインID を設定されているた  |
| ログインパスワード                                                                                                    |                    |
| 08年10月27日より画面のレイアウトを変更いたしました。                                                                                  | 関して は「ロクイン ID」も併せて |
| 7インIDを設定されていないお客さまは、ロクインID欄へのこ入力は不要です。                                                                         | 下さい。               |
| ロクインIDは、こ希望により設定していたたけるセキュリティコードです。<br>設定方法など詳しくは、ジャパンネット銀行ホームページ「 <u>ログインIDのご案内</u> 」:<br>ご覧なざさい。             | £                  |
|                                                                                                    | STEP2              |
| 込手続か完了すると「FXブロードネット」の取引画面へ戻ります。<br>手続きを進めるには「ログイン」を、中止するには「キャンセル」を選択してください。                                    | 上記内容をご入力後、ログインボタ   |
| [ログイン] 「キャンセル                                                                                                  |                    |
|                                                                                                    |                    |
| お問い合わせ: フリーダイヤル 0120-369074、携帯・PHS 03-6739-5000<br>Copyright The Japan Nat Bank, Limited. All rights reserved. | ※手続きをキャンセルする場合には   |
|                                                                                                    | 「キャンセル」を押下して下さい。   |

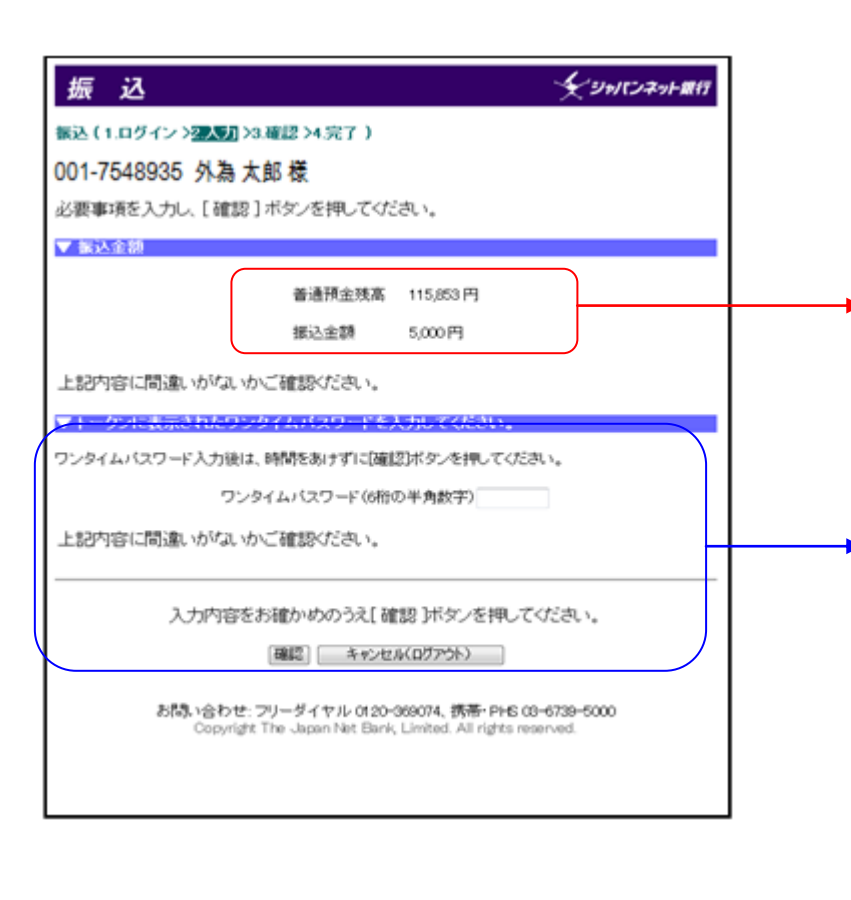

上部:お客様の銀行口座における口座残高 下部:今回当社へお振込み頂く金額

#### STEP3

ジャパンネット銀行指定のワンタイムパ スワードをご入力下さい。

#### STEP4

確認ボタンを押下して下さい。 ※手続きをキャンセルされる場合には 「キャンセル(ログアウト)」を押下し て下さい。

| 振 込                     | シャパンネット銀行                                                                            |                                                                     |
|-------------------------|--------------------------------------------------------------------------------------|---------------------------------------------------------------------|
| 振込 (1.ログイン >2.入力 >      | <b>建建</b> >4.完了)                                                                     |                                                                     |
| 001-7548935 外為太         | 〔郎 様                                                                                 |                                                                     |
| 振込内容は以下のとおりて            | です。内容をご確認ください。<br>2008/11/21 1459-25 現在                                              |                                                                     |
| ▼国际込ん口座                 |                                                                                      |                                                                     |
| 振込先銀行名                  | ジャパンネット銀行                                                                            | 火払にわたるためとわります。                                                      |
| 振込先支店名                  | 本店営業部                                                                                | 当社にわ振込み頂く内谷となりますの                                                   |
| 受取人名                    | カ)エフエックストレーデイングシステムズヨタクグチ 種                                                          | ── 内容にお間違いないことをご確認下さ                                                |
| 標込人名                    | カブシキガイシヤ 様                                                                           |                                                                     |
| 振込金額                    | 5,000円                                                                               |                                                                     |
| 振込手数料<br>※ 無料(FXブロードネッ) | 6円                                                                                   |                                                                     |
| 合計金額                    | 5,000 PJ                                                                             |                                                                     |
| 内容<br>お構い合わせ.           | 確認後、[振込]ボタンを押してください。<br>(振込) キャンセル(ログアウト)<br>フリーダイヤル 0120-069074、携帯・PHS 00-6739-5000 | <ul><li>※手続きをキャンセルされる場合には<br/>「キャンセル (ログアウト)」を押<br/>て下さい。</li></ul> |
| 振 込                     |                                                                                      |                                                                     |
|                         |                                                                                      |                                                                     |
| 01-7548935 外為           | <b>天即 惊</b>                                                                          |                                                                     |
| 振り込みを受け付けれたし            | ました。 2007/10/02 19:01:02 現在                                                          | STEP6                                                               |
| 受付着号をお手元にお抜み            | WEAN.                                                                                | 「問いる」を畑下して下さい。                                                      |
| 受付番                     | 号: 2008 1121 0000 123                                                                |                                                                     |
|                         |                                                                                      | ※ 「閉じる」を押下せずにブラウザる                                                  |
| 付番号を控えた後、開制             | る」ボタンをクリックしてください。                                                                    | 直接閉じると入金処理が                                                         |

間にる

直接閉じると入金処理が 正常に行われません。 ※受付番号は必ずお控え下さい。

クイック入金 下記金額を支払い完了しました。 システム画面の口座状況や入出金履歴で内容を確認して下さい。 入金金額5,000円

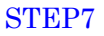

入金手続きが正常に行われると この画面が表示されますので クイック入金完了となります。

## 楽天銀行(楽天銀行のWEBサイトになります。)

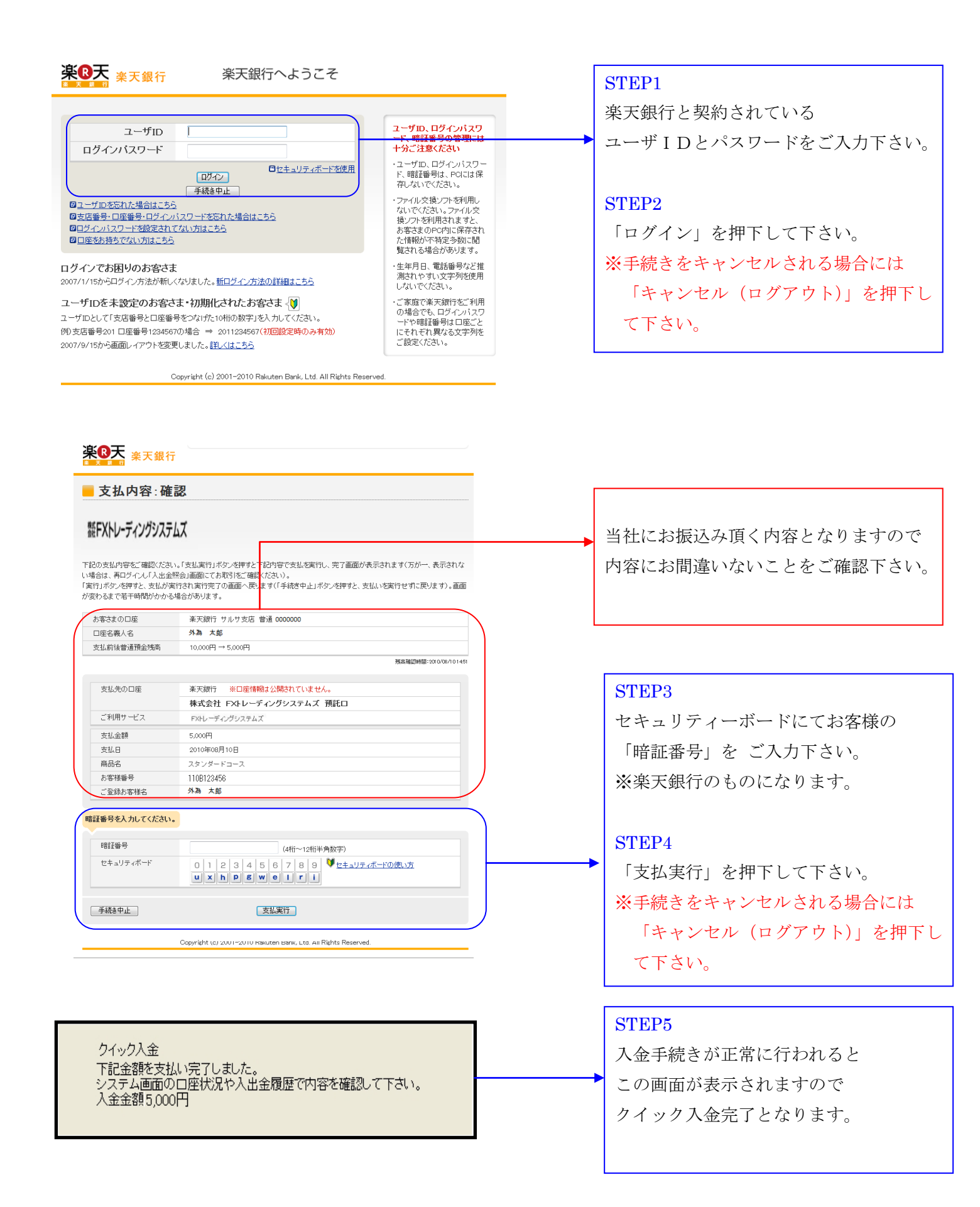

#### みずほ銀行(みずほ銀行のWEBサイトになります。)

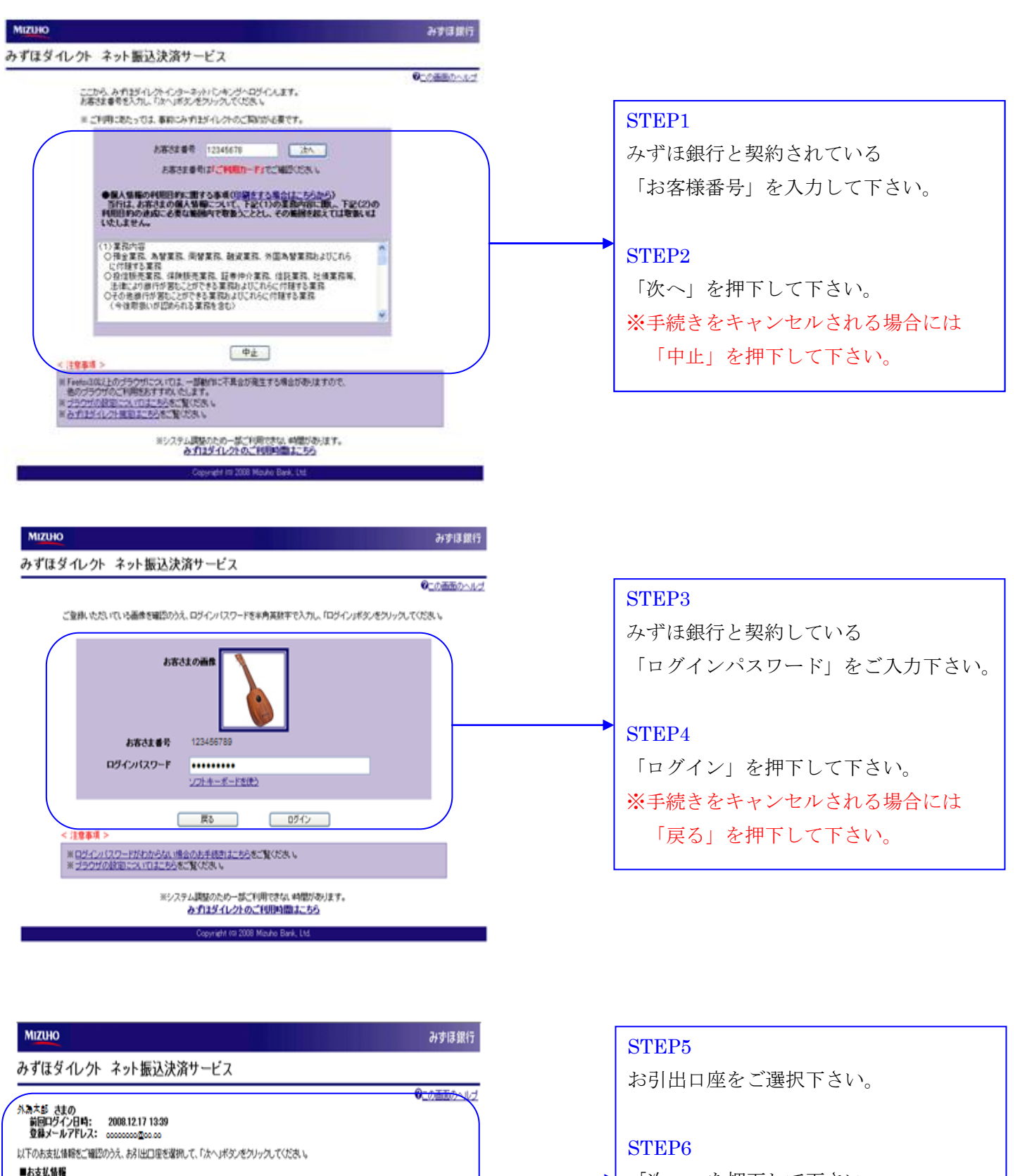

「次へ」を押下して下さい。 ※手続きをキャンセルされる場合には 「中止」を押下して下さい。

中止 次へ

10,000円

お引出口座 八坂支店 普通 0000000 🗸

株式会社FXトレーディングシステムズ

ブロード250

お支払先

请求全额

お支払内容

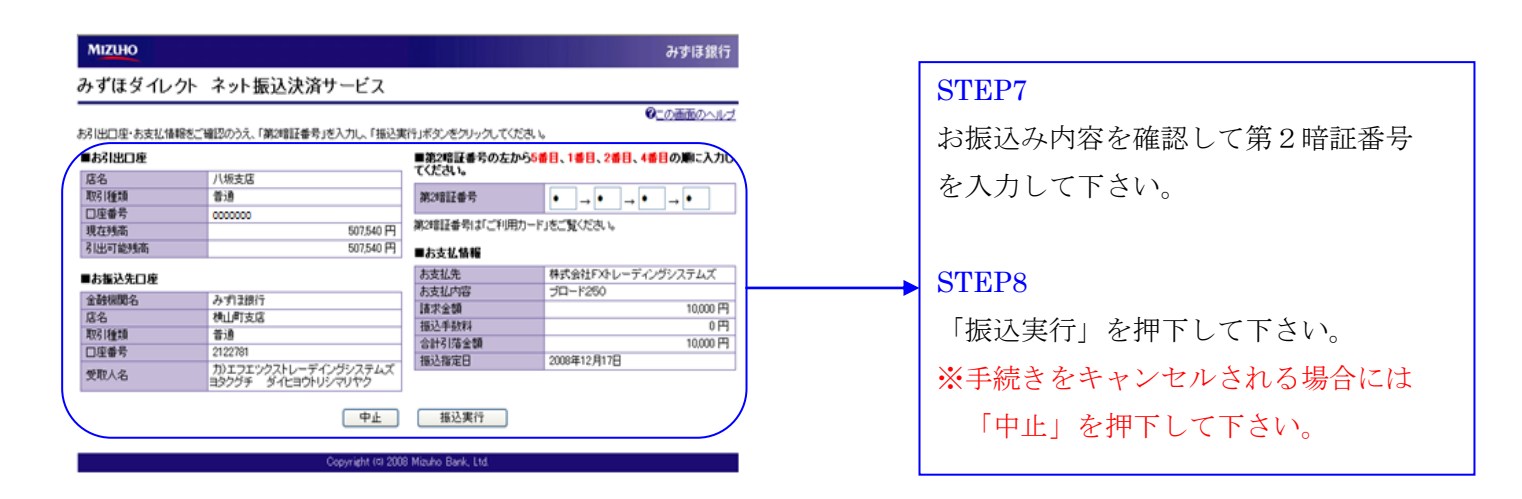

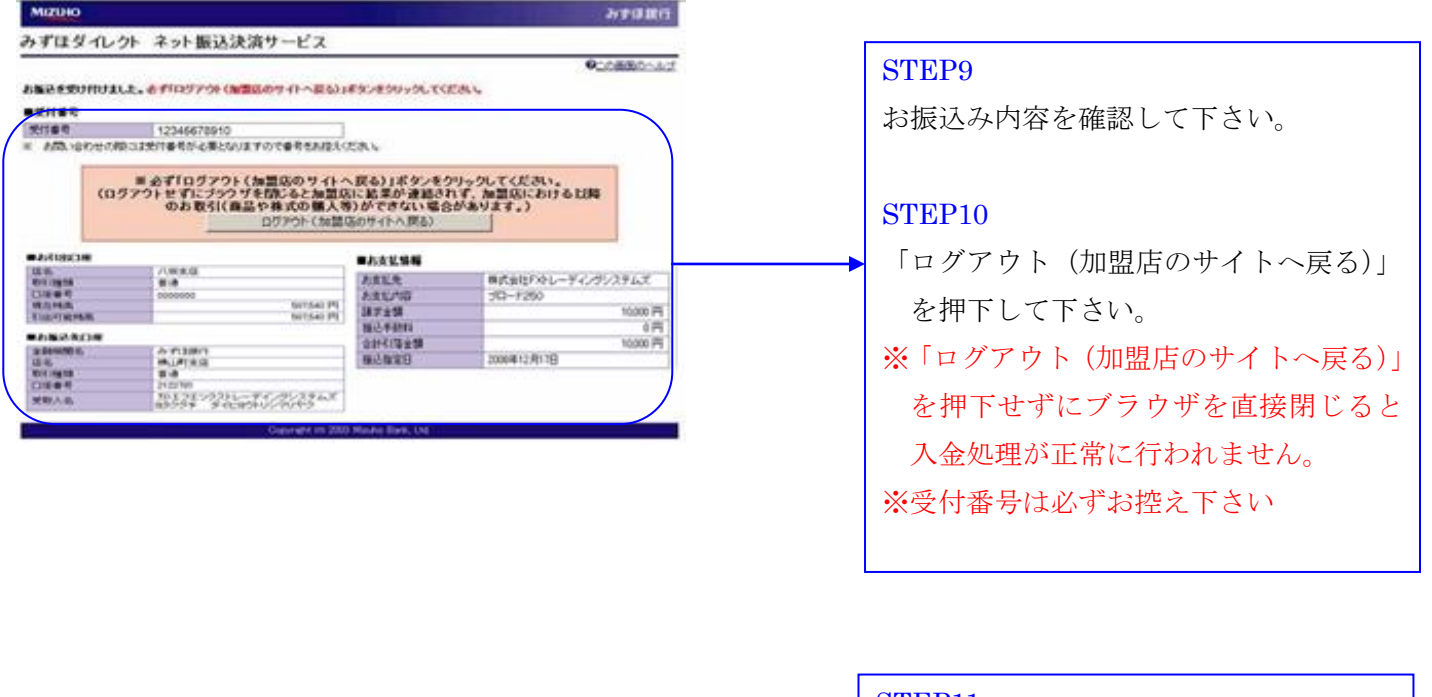

クイック入金 下記金額を支払い完了しました。 システム画面の口座状況や入出金履歴で内容を確認して下さい。 入金金額10,000円

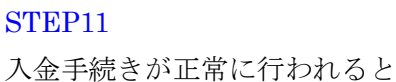

この画面が表示されますので クイック入金完了となります。

## 三井住友銀行(三井住友銀行のWEBサイトになります。)

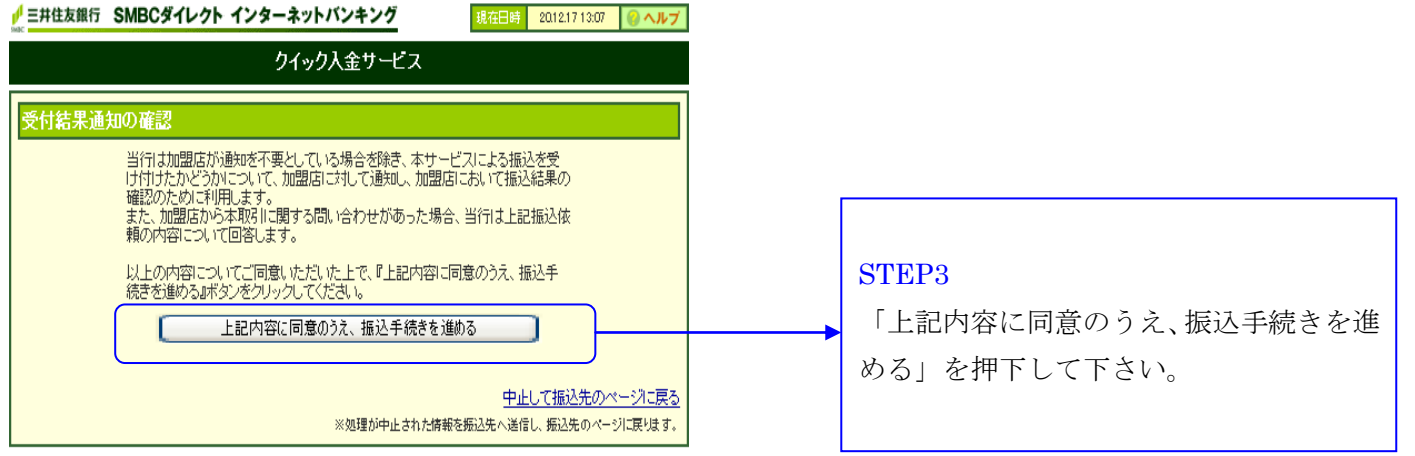

Copyright (c) 2002 Sumitomo Mitsui Banking Corporation. All Rights Reserved.

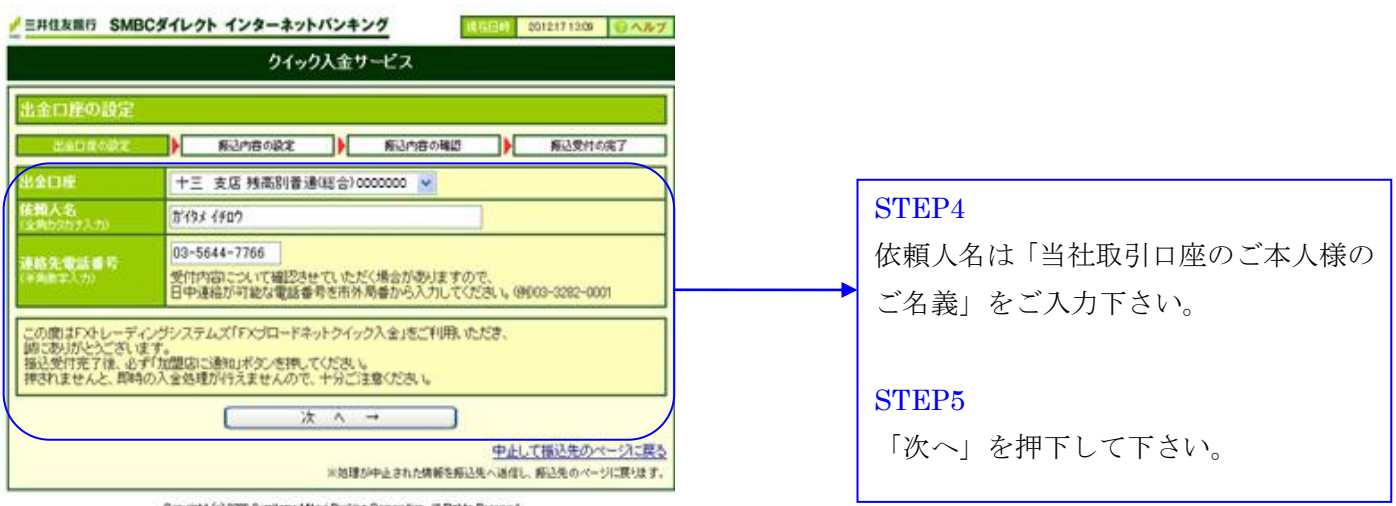

Copyright (c) 2002 Sumitorio Mitsui Banishe Corporation. All Rehts Reserved.

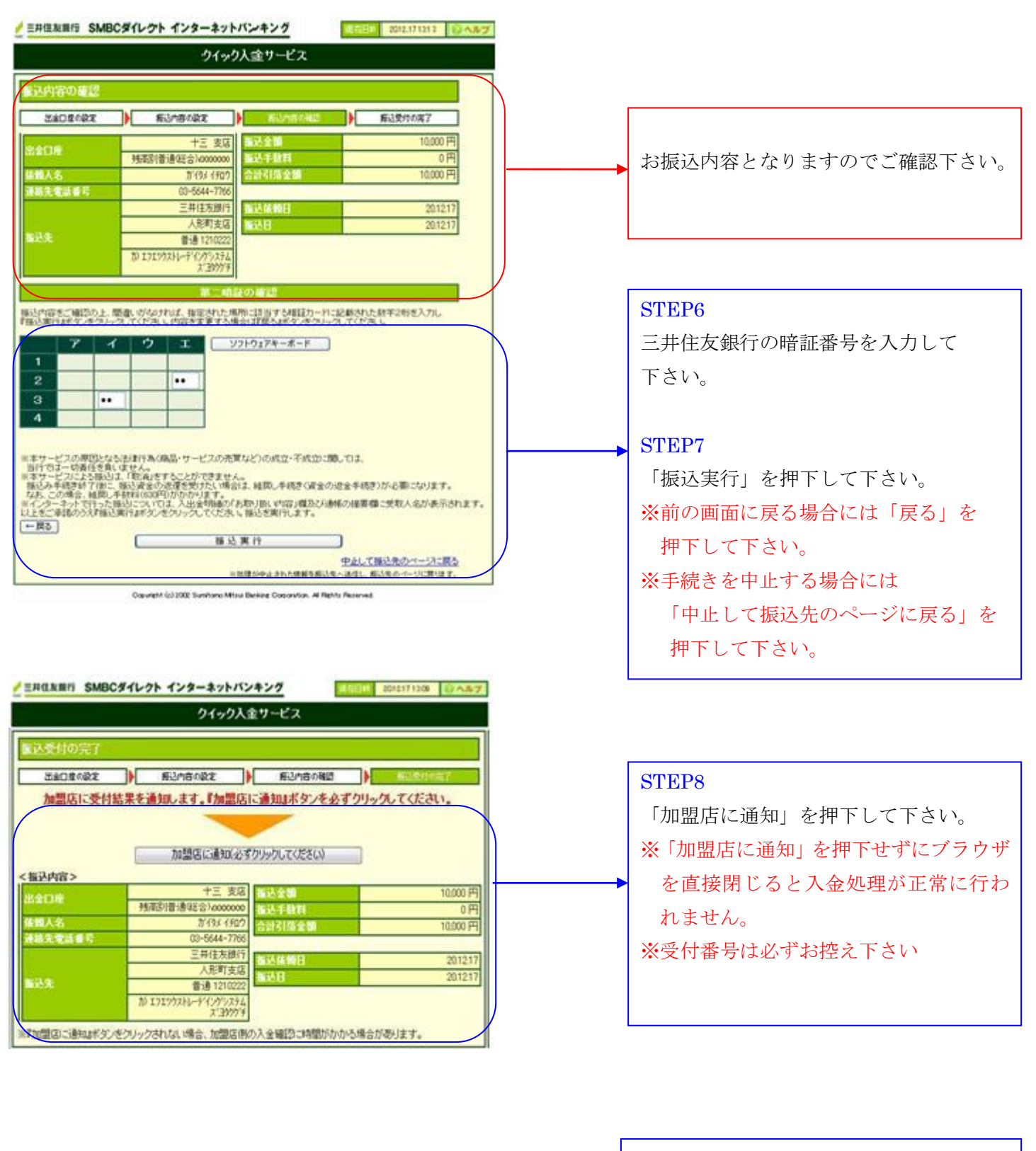

クイック入金 下記金額を支払い完了しました。 システム画面の口座状況や入出金履歴で内容を確認して下さい。 入金金額5,000円

#### STEP9

入金手続きが正常に行われると この画面が表示されますので クイック入金完了となります。

#### 三菱東京UFJ銀行(三菱東京UFJ銀行のWEBサイトになります。)

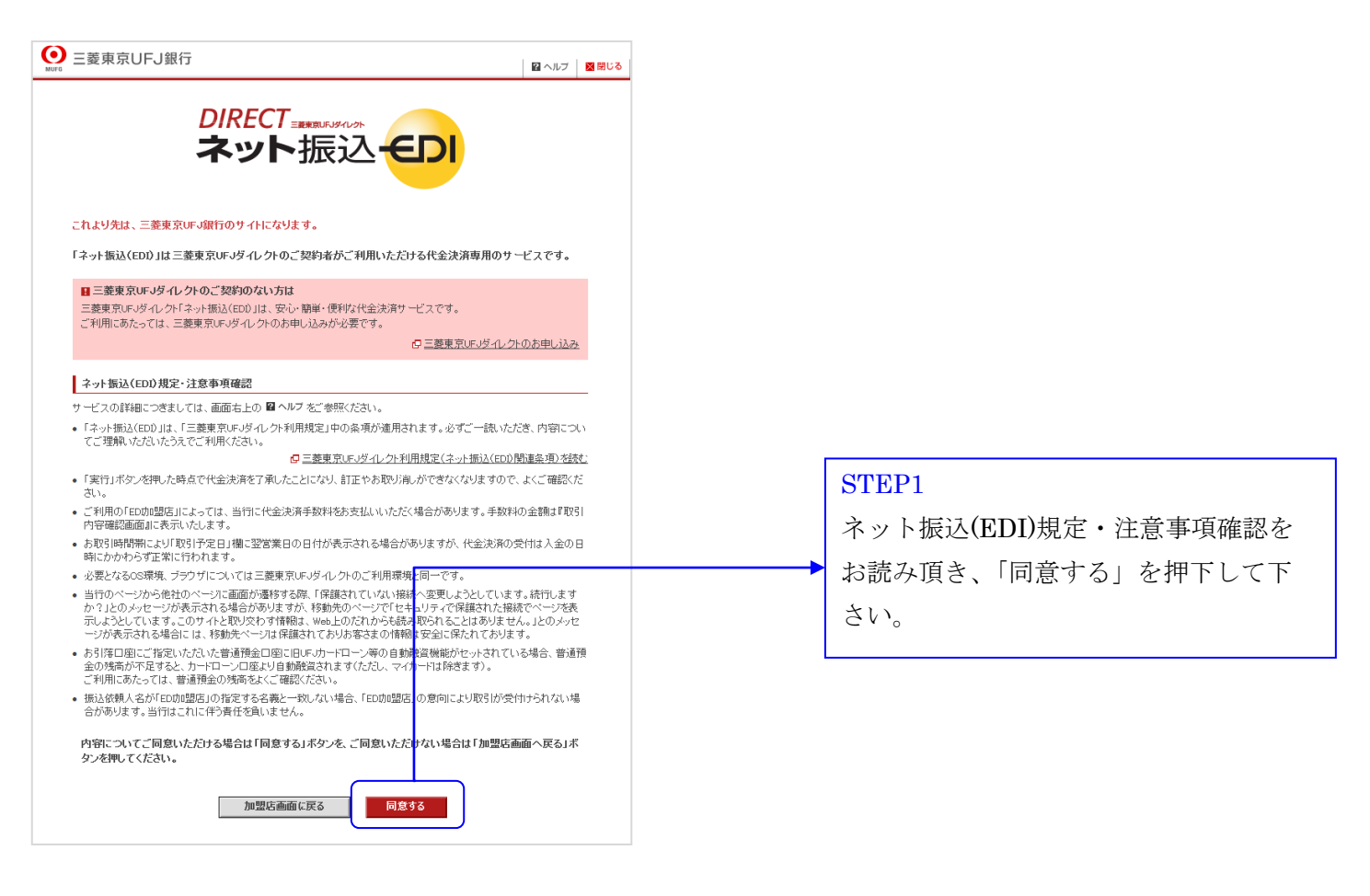

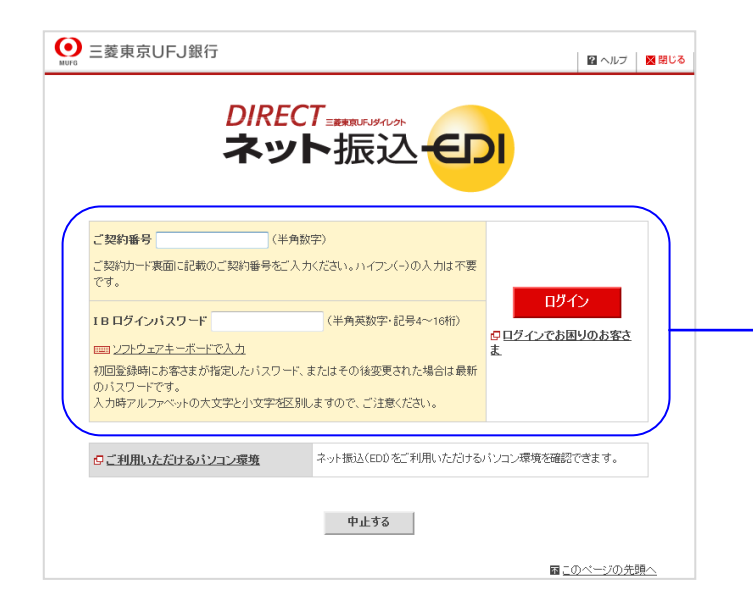

STEP2
三菱東京 UFJ 銀行と契約している
「ご契約番号」と「IB ログインパスワード」を入力して下さい。
STEP3
「ログイン」を押下して下さい。
※手続きをキャンセルされる場合には

「中止する」を押下して下さい。

| ネット振込(EDI)                                                                      | <b>ビ</b> ヘルブ                                                                         |                     |
|---------------------------------------------------------------------------------|--------------------------------------------------------------------------------------|---------------------|
| 取引內容入力 → 取引內容確認 → 取引完了                                                          |                                                                                      |                     |
| (ご注意) ・お引降口窓にご指定いただいた普通預会口窓<br>会の残高が不足すると、カードローン口座より自<br>ご利用にあたっては、普通預会の残高をよくごさ | に旧UF-Jカードローン等の自動融資機能がセットされている場合、普通預<br>動融資されます( <i>FJE</i> )、マイカードは除ぎます)。<br>認む(Fさい。 |                     |
| 加盟店情報確認                                                                         |                                                                                      |                     |
| 加盟店名                                                                            | 株式会社FXトレーディングシステムズ                                                                   |                     |
| 振込内容確認                                                                          |                                                                                      |                     |
| 振込先口座                                                                           | 三菱東京UFJ銀行<br>大伝馬町支店<br>普通 0099488                                                    | 当社にお振込み頂く内容となりますので  |
| 振込金額                                                                            | 6,000円                                                                               | 内谷にわ前遅いないことをこ確認下さい  |
| 1回あたりのご利用限度額                                                                    | ■ 敗度調していて                                                                            |                     |
| 1日あたりのご利用限度額                                                                    | 10,000,000円                                                                          |                     |
| 本日のお取引金額累計                                                                      | 16,000円                                                                              |                     |
| 引萍口座選択                                                                          |                                                                                      | STEP4               |
|                                                                                 | 23日本の一部調査のいて                                                                         | 「湿石」チャーナレップチン       |
| 取引店 預金種類 口座:                                                                    | 新号 残尚 51出可能额 遊択                                                                      | 「選択」を押下して下さい。       |
| 本店 普通 0000                                                                      | (2011年7月19日13時36分現在)                                                                 | → ※手続きをキャンセルされる場合には |
|                                                                                 |                                                                                      | 「由止する」を拥下して下さい      |
|                                                                                 | 中止する                                                                                 |                     |
|                                                                                 |                                                                                      |                     |

|                                    |           |                        |                           |          | ◎ 引出可能額について    |
|------------------------------------|-----------|------------------------|---------------------------|----------|----------------|
|                                    | 取引店       | 預金種類                   | 口座番号                      | 残高       | 引出可能額          |
| 落口座                                | 本店        | 普通                     | 0000000                   | 9,100円   | 9,100円         |
| 成頼人名                               |           | ガイタメ タロウ               |                           | (全角カタカナ) |                |
| 振込依頼人名、                            | 依頼人電話番号   | 导確認                    |                           |          | <b>D</b> A U.T |
| 依頼人名                               |           | ガイタメ タロウ               |                           | (全角カタカナ) |                |
| 依頼人電話番号                            |           | 1234-5678              | (半角数字)                    | )        |                |
| 低頼人名は加盟<br>Eメールアドレス<br>1:support@f | xtsys.com | きない場合がありま<br>ーとなった場合の連 | MECASSACE()。<br>す。<br>絡先) |          |                |

| STEP5              |
|--------------------|
| 振込依頼人の情報(依頼人名、依頼人電 |
| 話番号、Eメールアドレス等)を確認し |
| 「次へ」を押下して下さい。      |
| ※前の画面に戻る場合には「戻る」を  |
| 押下して下さい。           |
| ※手続きをキャンセルされる場合には  |
| 「中止する」を押下して下さい。    |
|                    |

| 取引内容をご確認ください。                                                                                                    |                                                                                                    |                                                                                                    |
|----------------------------------------------------------------------------------------------------|----------------------------------------------------------------------------------------------------|----------------------------------------------------------------------------------------------------|
| 取引内容確認                                                                                                    |                                                                                                    |                                                                                                    |
| 101予定口*                                                                                                    | 2011年7月19日                                                                                                    |                                                                                                    |
| × うつとし                                                                                                    | DI時間によっては実際の取引口と異なる場合がございます。お取引が成立した                                                                                                    | STEP6                                                                                                    |
| 日付は入出金明細照会メニューにてご確認                                                                                                    | Skietu.                                                                                                    |                                                                                                    |
| 加盟店名                                                                                                    | 株式会社FXトレーディングシステムズ                                                                                                    | お振込内容を確認し確認番号をご入力                                                                                                    |
| #11 + mm                                                                                                    | 三菱東京UFJ銀行                                                                                                    | 下キレ                                                                                                    |
| 協心九口座                                                                                                    | ○○○○○○○○○○○○○○○○○○○○○○○○○○○○○○○○○○○○                                                                                                    |                                                                                                    |
| 引落口座                                                                                                    | 本店 普通 0000000                                                                                                    | ※三菱東京 UFJ 銀行のものになります                                                                                                    |
| <b>辰込依頼</b> 人名                                                                                                    | ガイタメ タロウ                                                                                                    |                                                                                                    |
| 版込依頼人電話番号                                                                                                    | 1234-5678                                                                                                    |                                                                                                    |
| 辰込金額<br>辰\λ 手教h¥1                                                                                                    | 6,000円<br>0円                                                                                                    | CULT D7                                                                                                    |
| 3025-9044<br>引落金額合計                                                                                                    | 6,000円                                                                                                    | SILP/                                                                                                    |
|                                                                                                    |                                                                                                    | 「実行」を押下して下さい。                                                                                                    |
| Eメールアドレス(お取引がエラーとな                                                                                                    | った場合の連絡先)                                                                                                    |                                                                                                    |
| 1:support@fxtsys.com                                                                                                    |                                                                                                    | ※前の画面に戻る場合には「戻る」を                                                                                                    |
| 確認番号入力                                                                                                    |                                                                                                    | <b>畑下して下さい</b>                                                                                                    |
|                                                                                                    |                                                                                                    |                                                                                                    |
| ご契約カードの乱数表で、7行日の5列                                                                                                    |                                                                                                    | ※手続きをキャンセルされる場合には                                                                                                    |
| ださい。                                                                                                    | + 1 0 0 0 0 0 0 0 0 0 0 0 0 0 0 0 0 0 0                                                                                                    |                                                                                                    |
| (半角数字4桁)                                                                                                    |                                                                                                    | 「甲止する」を押下して下さい。                                                                                                    |
| <u>==== ソフトウェアキーボードで入力</u>                                                                                                    | <b>B</b> 0 0 0 0 0 0 0 0 0 0 0 0 0 0 0 0 0 0 0                                                                                                    |                                                                                                    |
| UFJダイレクト <b>ネット</b> 振込 <del>く</del><br>ット振込 (FDI)                                                                                                    |                                                                                                    |                                                                                                    |
| UFJダイレクト <b>ネット振込</b><br>ット振込 (EDI)<br>II内吉みカ , 取引内吉福道 , <mark>取引案7</mark><br>取引た工学に受け付けました                                                                                                    |                                                                                                    |                                                                                                    |
| UFJダイレクト ネット振込 (<br>・ット振込 (EDI)<br>3(内容入力 )、取3(内容電道 )、で3)取了<br>取引を正常に受け付けました。<br>1下の取引内容をご確認のうえ、「加盟                                                                                                    | ■                                                                                                    |                                                                                                    |
| UFJダイレクト ネット振込<br>(ット振込(EDI)<br>別の百入カ ) 取引的音楽語 ) 33[57]<br>- 取引を正常に受け付けました。<br>に下の取引内容をご確認のうえ、「加盟<br>会付番号                                                                                                    | ■<br>記画面に戻るJボタンを押してください。<br>品面のべ一ジを印刷する<br>20110719-004                                                                                                    |                                                                                                    |
| UFJダイレクト <b>ネット振込</b><br>(小 <b>ト振込 (EDI)</b><br>(小百五カ ) 取引作音唱道 ) <mark>取引座了</mark><br>取引を正常に受け付けました。<br>(下の取引い音をご確認のうえ、「加盟<br>受け留号<br>受付留号<br>受付日時(JST)                                                                                                    | <ul> <li>記画面に戻るJボタンを押してください。</li> <li>全このページな印刷する</li> <li>20110719-004</li> <li>2011年7月19日 13時96分</li> </ul>                                                                                                    |                                                                                                    |
| UFJダイレクト<br>スット振込(EDI)<br>約(約百人力)、取引向百号道。(図1第7)<br>取引作を工業に受け付けました。<br>は下の取引内容をご確認のうえ、「加盟<br>受付番号<br>受付番号<br>受付番号                                                                                                    | ■                                                                                                    | CTTETDO                                                                                                    |
| UFJダイレクト ネット振込 (<br>・ット振込(EDI)<br>時時もカット数1時音報題) 図1章2<br>取引を正常に受け付けました。<br>に下の取引内容をご確認のうえ、「加盟<br>2付番号<br>2付番号<br>2付番号<br>2付番号<br>2付番号                                                                                                    | <ul> <li>Initiation (1997)</li> <li>Initiation (1997)</li> <li>Initiation (1997</li></ul>                                                                                                    | STEP8                                                                                                    |
| UFJダイレクト ネット振込 (<br>ッツト振込(EDI)<br>前向音入力 ) 数引向音幅道 ) 図1音子<br>取引を正常に受け付けました。<br>に下の取引内容をご確認のうえ、「加盟<br>対音号<br>対行音号<br>対行を日*<br>予定日の表示となりますので、あ取引の<br>付は 入出会明細腔会シニューにてご確認                                                                                                    | この   この   この   この    に あ   この     この     この     この     この     この     この     この     この     この    この     この    この    この    この    この    この    この    この    この    この     この    この     この    この     この     この     この     この     この     この     この     この     この     この     この     この     この      この     この     この     この     この     この       この     この </td <td>STEP8<br/>「加盟店画面に戻る」を押下して下さ</td>                                                                                                    | STEP8<br>「加盟店画面に戻る」を押下して下さ                                                                                                    |
| UFJダイレクト ネット振込 (<br>ット振込(EDI)<br>(内容入力 ) 数1内容報道 ) 103(案7)<br>取引法正常に受け付けました。<br>下の取引内容をご確認のうえ、「加盟<br>2付番号<br>2付日時(UST)<br>図目デ定日*<br>予定日の表示となりますので、あ取引の<br>付は入出金明細照会ノニューにてご確認                                                                                                    | ■<br>「広画面に戻る」ボタンを押してください。<br>「広画面に戻る」ボタンを押してください。<br>「「「」」」<br>「「」」」」<br>「」」」」」<br>「」」」」<br>「」」」」<br>「」」」」<br>「」」」」<br>「」」」」<br>「」」」」<br>「」」」」<br>「」」」」<br>「」」」」<br>「」」」」<br>「」」」」<br>「」」」」<br>「」」」」<br>「」」」」<br>「」」」」<br>「」」」<br>「」」」」<br>「」」」<br>「」」<br>「」」」<br>「」」」<br>「」」」<br>「」」<br>「」」」<br>「」」<br>「」」」<br>「」」<br>「」」<br>「」」<br>「」」」<br>「」」」<br>「」」<br>「」」<br>「」」」<br>「」」<br>「」<br>「                                                                                                    | STEP8<br>「加盟店画面に戻る」を押下して下さ                                                                                                    |
| UFJダイレクト ネット振込 (<br>・ット振込(EDI)<br>回内吉入力 、数引内音電源 ・ 131歳7<br>取引を正常に受け付けました。<br>に下の取引内容をご確認のうえ、「加盟<br>2付番号<br>2付番号<br>2付金<br>3<br>2寸を10寸<br>2寸ででで、数引内<br>3<br>3<br>3<br>3<br>3<br>3<br>3<br>3<br>3<br>3<br>3<br>3<br>3                                                                                                    | このページを押してください。   は店画面に戻るJボタンを押してください。   二のページが印刷する   20110719-004   2011年7月19日 13時96分   2011年7月19日   2011年7月19日   20時間によっては実好の取引日と異なる場合がございます。お取引が成立した   20たざい。   将式会社FXドレーディングシステムズ   00002011071968578982                                                                                                    | STEP8<br>「加盟店画面に戻る」を押下して下さ<br>※「加盟店画面に戻る」を押下せずにつ                                                                                            |
| UFJダイレクト ネット振込 (<br>・ット振込(EDI)<br>回内吉入力 、数引内音電源 、 131歳7<br>取引を正常に受け付けました。<br>に下の取引内容をご確認のうえ、「加盟<br>2付番号<br>2付番号<br>2付番号<br>2付番号<br>2付番号<br>2付日時(JST)<br>双引予定日*<br>予定日の表示となりますので、あ取引の<br>何は人出金明細照会メニューにてご確認<br>の認応名<br>取行交付番号                                                                                                    | このページを印刷する   と応   た の   た の   た の   た の    た   この    た    この    た    この    た    この    た    この    た    この    た    この    この     この    この      この    この    この     この     この     この     この     この     この     この     この      この      この     この      この      この     この     この     この     この     この     この      この                                                                                                    | STEP8<br>「加盟店画面に戻る」を押下して下さ<br>※「加盟店画面に戻る」を押下せずにつ<br>ロザを直接閉じるとみ会処理が正常                                                                        |
| UFJダイレクト ネット振込 (<br>ット振込(EDI)<br>(内容入力 ) 数1内容保護 ) 13(支)<br>取引を正常に受け付けました。<br>下の取引内容をご確認のうえ、「加盟<br>2付番号<br>2付日時(JST)<br>2付手定日*<br>予定日の表示となりますので、あ取引の<br>付よ人出金明細院会メニューにてご確認<br>間に名<br>割行受付番号<br>記込先口座                                                                                                    | このページを明明する   とのページを明明する   とのページを明明する   とのパージを明明する   このパージを明明する   このパージを明明する   このパージを明明する   このパージを明明する   このパージを明明する   このパージを明明する   このパージを明明する   このパージを明明する   このパージを明明する   このパージを明明する   このパージを明明する   このパージを明明する   このパージを明明する   このパージを明明する   このパージを明明する   このパージを明明する   このパージを明明する   このパージを明明する   このパージを明明する   このパージを明明する   このパージを明明する   こののパージを明明する   このパージを明明する   このパージを明明する   このパージを明明する   このパージを明明する   このパージを明明する   このパージを明明する   このパージを明明する   このパージを明明する   このパージを明明する   このパージを明明する   このパージを明明する   このパージを明明する   このパージを明明する   このパージを明明する   このパージを明明する   このパージを明明する   このパージを明明する   このパージを明明する   このパージを明明する   このののののののののののののののののののののののののののののののののののの                                                                                                    | STEP8<br>「加盟店画面に戻る」を押下して下さ<br>※「加盟店画面に戻る」を押下せずにつ<br>ウザを直接閉じると入金処理が正常                                                                        |
| UFJダイレクト ネット振込 (<br>・ット振込(EDI)<br>11向き入力 , 数引向音電話 , 125度7<br>取引を正常に受け付けました。<br>に下の取引内容をご確認のうえ、「加盟<br>2付番号<br>2付番号<br>2付<br>2<br>2<br>3<br>2<br>3<br>3<br>3<br>3<br>3<br>3<br>3<br>3<br>3<br>3<br>3<br>3<br>3                                      | このページを印刷する   とのページを印刷する   とのパージを印刷する   とのパージをの用する   とのパージを印刷する   とのパージをの用する   とのパージをの用する                                                                                                    | STEP8         「加盟店画面に戻る」を押下して下さ         ※「加盟店画面に戻る」を押下せずにつ         ウザを直接閉じると入金処理が正常         行われません。                                         |
| UFJダイレクト ネット振込 (<br>・ット振込(EDI)<br>1回き入力 、数1回音電話 、<br>取引を正常に受け付けました。<br>にての取引内容をご確認のうえ、「加盟<br>2付番号<br>2付番号<br>2寸<br>2寸<br>2寸<br>2寸<br>2寸<br>2寸<br>2寸<br>2寸<br>2寸<br>2寸                                                                                                    |                                                                                                    | STEP8         「加盟店画面に戻る」を押下して下さ         ※「加盟店画面に戻る」を押下せずにつ         ウザを直接閉じると入金処理が正常         行われません。                                         |
| UFJダイレクト         ネット振込(EDI)           SI(内容丸)         取引内容相談)         15(方字)           SI(内容丸)         取引内容相談)         15(方字)           取引た正常に受け付けました。         15(方字)         取引内容衣ご確認のうえ、「加盟<br>会付番号           空付番号         ご付番号           空付番号         10(方字)         10(方字)           取引方定日*         ・         ・           ・         予定日の表示となりますので、表取引の<br>同識店名         取引方定日零           販込依頼人名         5(広約機人名         5(広約機人名           販込依頼人名         5(広約長人名         5(広約長人名                                                                                                    | このページを印刷する   とのページを印刷する   とのページを印刷する   とのパージを印刷する   このパージを印刷する   このパージを印刷する   このパージを印刷する   このパージを印刷する   このパージを印刷する   このパージを印刷する   このパージを印刷する   このパージを印刷する   このパージを印刷する   このパージを印刷する   このパージを印刷する   このパージを印刷する   このパージを印刷する   このパージを印刷する   このパージを印刷する   このパージを日常する   このののの   方はたい   たた   このののの   方はたい   このののの   うれるが、タロウ   この   このののの   うれるが、タロウ   1244-578                                                                                                    | STEP8<br>「加盟店画面に戻る」を押下して下さ<br>※「加盟店画面に戻る」を押下せずにつ<br>ウザを直接閉じると入金処理が正常<br>行われません。<br>※受付番号は必ずお控え下さい                                           |
| UFJダイレクト ネット振込 (<br>・ット振込(EDI)<br>II内容入力 , 取引内容報道 , 105日空7<br>取引を正常に受け付けました。<br>下の取引内容をご確認のうえ、「加盟<br>2付番号<br>2付番号<br>2<br>2<br>2<br>2<br>2<br>3<br>2<br>3<br>2<br>3<br>2<br>3<br>3<br>3<br>3<br>3<br>3<br>3<br>3<br>3<br>3<br>3<br>3<br>3 | このページを印刷する   とのページを印刷する   とのページを印刷する   とのページを印刷する   とのページを印刷する   このページを印刷する   このページを印刷する   このページを印刷する   このページを印刷する   このページを印刷する   このページを印刷する   このページを印刷する   このページを印刷する   この、   この、     この、   この、   この                                                                                                    | STEP8<br>「加盟店画面に戻る」を押下して下さ<br>※「加盟店画面に戻る」を押下せずにつ<br>ウザを直接閉じると入金処理が正常<br>行われません。<br>※受付番号は必ずお控え下さい                                           |
| UFJダイレクト         ネット振込           リト振込(EDI)           I内吉丸カ , 取引内吉竜辺 , 101万7           取引た正常に受け付けました。           取引を正常に受け付けました。           取引を正常に受け付けました。           取引を正常に受け付けました。           取引を正常に受け付けました。           取引の音をご確認のうえ、「加盟           約付目時(JST)           約付手定日*           予定日の表示となりまずので、あ取引の           時に名           附行受付番号           設入内座           I降口座           記込依頼人名           記込依頼人電話番号           記公完朝           記上会報料                                                                                                    | このページを抑してください。   このページを抑してください。   このページを抑制する   このパージを抑制する   このパージを抑制する   このパージを抑制する   このパージを抑制する   このパージを抑制する   このパージを抑制する   このパージを抑制する   このパージを抑制する   このパージを抑制する   このパージを抑制する   このパージの   このパージの   このの   このパージの   このの   このの   このの   このの   このの   このの   このの   このの   このの   このの   このの   このの   このの   このの   このの   このの   このの   このの   このの   このの   このの   このの   このの   このの   このの   このの   このの   このの   このの   このの   このの   このの   このの   このの   このの   このの   このの   このの   このの   このの   このの   このの   このの   このの   こののの   こののの   こののの   こののの   こののの   このののの   こののののの   このののののののののののののののののののののののののののののののののののの                                                                                                    | STEP8<br>「加盟店画面に戻る」を押下して下さ<br>※「加盟店画面に戻る」を押下せずにつ<br>ウザを直接閉じると入金処理が正常<br>行われません。<br>※受付番号は必ずお控え下さい                                           |
| UFJダイレクト ネット振込 (<br>ハット振込(EDI)<br>別内容人力 ) 取引内容幅調 ) 取引案了<br>取引を正常に受け付けました。<br>(Fの取引)中春老 確認のうえ、「加盟<br>さ付番号<br>会付毎号<br>会付毎号<br>数分先口座<br>別次付番号<br>販込先口座<br>認知名<br>取分大口座<br>にないまれ<br>取引来を目<br>した。<br>取引手を目<br>した。<br>の<br>の<br>の<br>の<br>の<br>の<br>の<br>の<br>の<br>の<br>の<br>の<br>の                                                                                                    | このペニンな印刷する なのです。   このペニンな印刷する   なり、パンスを引くたくたさい。   このペニンな印刷する   このペニンな印刷する   このペニンな印刷する   このペニンな印刷する   このペニンな印刷する   こののののの   おいろいののの   おんちょうな   おいろいののの   おんちょうな   おんちょうな   、   、   、   、   、   、   、   、   、   、   、   、   、   、   、   、   、   、   、   、   、   、   、   、   、   、   、   、   、   、   、   、   、   、   、   、   、   、   、   、   、   、   、   、   、   、   、   、   、   、   、   、   、   、   、   、   、   、   、   、   、   、   、   、   、   、   、   、   、   、   、   、   、   、   、   、   、   、   、   、   、   、   、   、   、   、   、   、   、   、   、   、   、   、   、   、   、   、   、   、   、   、   、   、   、   、   、   、   、   、   、   、   、   、   、   、   、   、   、   、   、   、   、   、   、   、   、   、   、   、   、   、   、   、   、   、   、   、   、   、   、   、   、   、   、   、   、   、   、   、   、   、   、   、   、   、   、   、   、   、   、                                                                                                    | STEP8<br>「加盟店画面に戻る」を押下して下さ<br>※「加盟店画面に戻る」を押下せずにつ<br>ウザを直接閉じると入金処理が正常<br>行われません。<br>※受付番号は必ずお控え下さい                                           |
| UFJダイレクト  メット振込(EDI)  別内容入力 ) 取引内容報道 ) 図1度7  取引を正常に受け付けました。 (Fの取引内容不ご確認のうえ、「加盟  そ付番号  た付日時(JST)  の引子定日*  の引子定日*  「交日の表示となりますので、お取引の 付は入出金明細胞会メニューにてご確認  和常定付番号  取込先口座  別項口座  取込先口座  別項口座  取込先知度  たんな精人電話番号  取込会類  取込手数料  別項金額合計  Eメールアドレス(お取引がエラーとな                                                                                                    | このページを印刷する   このページを印刷する   このページを印刷する   このページを印刷する   このページを印刷する   このページを印刷する   このページを印刷する   このページを印刷する   このページを印刷する   このページを印刷する   この、   この、     この、   この、   この、   この、   この、   この、   この、   この、   この、   この、   この、   この、   この、   この、   この、   この、   この、   この、   この、   この、   この、   この、   この、   この、   この、   この、   この、   この、   この、   この、   この、   この、   この、   この、   この、   この、   この、   この、   この、  <                                                                                                    | STEP8<br>「加盟店画面に戻る」を押下して下さ<br>※「加盟店画面に戻る」を押下せずにつ<br>ウザを直接閉じると入金処理が正常<br>行われません。<br>※受付番号は必ずお控え下さい                                           |
| UFJダイレクト         ネット振込(EDI)           別内容入力)         取引内容人気(EDI)           別内容入力)         取引内容人気(EDI)           取引方在工業に受け付けました。<br>(Fの取引内容太ご確認のうえ、「加盟<br>空付番号         取引方定日*           空付番号         受付番号           空付番号         マロの表示となりますので、お取引の<br>付は入出金明細照会メニューにてご確認<br>期間を名<br>期行受付番号           販込先口座            開着口座            販込先口座            調問本語号            販試手数料            Eメールアドレス(お取引がエラーとな         1: support@fxtys.com                                                                                                    | この   この   この   この   この   この   この    この   この    この   この    この   この    この   この   この   この   この    この   この </td <td>STEP8<br/>「加盟店画面に戻る」を押下せずにつ<br/>ウザを直接閉じると入金処理が正常<br/>行われません。<br/>※受付番号は必ずお控え下さい</td>                                                                                                    | STEP8<br>「加盟店画面に戻る」を押下せずにつ<br>ウザを直接閉じると入金処理が正常<br>行われません。<br>※受付番号は必ずお控え下さい                                                                 |
| UFJダイレクト         ネット振込           ・             ・             ・                                                                                                    | ・ ・ ・ ・ ・ ・ ・ ・ ・ ・ ・ ・ ・ ・ ・ ・ ・ ・ ・                                                                                                    | STEP8<br>「加盟店画面に戻る」を押下せずにつ<br>ウザを直接閉じると入金処理が正常<br>行われません。<br>※受付番号は必ずお控え下さい                                                                 |
| UFJダイレクト         ネット振込           ・             ・             ・                                                                                                    | Dramanic 戻る」ボタンを押してください。 Dramanic 戻る」ボタンを押してください。 Dramanic 戻る」ボタンを押してください。 Dramanic 戻る」ボタンを押してください。 Contract Display and Contract Display and C | STEP8<br>「加盟店画面に戻る」を押下して下さ<br>※「加盟店画面に戻る」を押下せずにつ<br>ウザを直接閉じると入金処理が正常<br>行われません。<br>※受付番号は必ずお控え下さい                                           |
| UFJダイレクト         ネット振込           ・             ・             ・                                                                                                    | D D <pd< p=""> <pd< p=""> <p< td=""><td>STEP8<br/>「加盟店画面に戻る」を押下して下さ<br/>※「加盟店画面に戻る」を押下せずにつ<br/>ウザを直接閉じると入金処理が正常<br/>行われません。<br/>※受付番号は必ずお控え下さい</td></p<></pd<></pd<>                                                                                                    | STEP8<br>「加盟店画面に戻る」を押下して下さ<br>※「加盟店画面に戻る」を押下せずにつ<br>ウザを直接閉じると入金処理が正常<br>行われません。<br>※受付番号は必ずお控え下さい                                           |
| UFJダイレクト         ネット振込(EDI)           3(内容入力)、数引内容相当()、図1(空2)         2(日本)           取引を正常に受け付けました。         1(日本)           取引を正常に受け付けました。         1(日本)           取引を正常に受け付けました。         1(日本)           取引作定日*         1(日本)           空付番号         2(日本)           取引作定日*         1(日本)           10回居名         2(日本)           取引作定日         1(日本)           1(日本)         1(日本)           取品(朝人名)         取品(朝人名)           取込た口座         1(日本)           1(日本)         1(日本)           1(日本)         1(日本)           1(日本)         1(日本)           1(日本)         1(日本)                                                                                                    | ・ ・ ・ ・ ・ ・ ・ ・ ・ ・ ・ ・ ・ ・ ・ ・ ・ ・ ・                                                                                                    | STEP8<br>「加盟店画面に戻る」を押下して下さ<br>※「加盟店画面に戻る」を押下せずにつ<br>ウザを直接閉じると入金処理が正常<br>行われません。<br>※受付番号は必ずお控え下さい                                           |
| UFJダイレクト         ネット振込(EDI)           3(内容入力)、数引内容相当()、図1(空2)         2(日本)           取引を正常に受け付けました。         1(日本)           取引を正常に受け付けました。         1(日本)           取引を正常に受け付けました。         1(日本)           取引手定日*         7定日の表示となりますので、あ取引の           行生日*         7定日の表示となりますので、あ取引の           (付は入出金明細院会メニューにてご確認         1(日本)           1) 「原口座         取込作用の           取込作用の         1(日本)           1) 「日本         1(日本)           1) 「日本         1(日本)           1) 「日本         1(日本)                                                                                                    | ・ ・ ・ ・ ・ ・ ・ ・ ・ ・ ・ ・ ・ ・ ・ ・ ・ ・ ・                                                                                                    | STEP8         「加盟店画面に戻る」を押下せずにつけずを直接閉じると入金処理が正常行われません。         ※受付番号は必ずお控え下さい         STEP9                                                 |
| UFJダイレクト         ネット振込(EDI)           3(内容入力)、数引内容相違)、図(空ブ)         3(内容入力)、数引内容相違)、図(空ブ)           3(内容入力)、数引内容相違)、図(空ブ)         3(内容入力)           取引を正常に受け付けました。         1(下の取引内容をご確認のうえ、「加盟           2付番号         5(内容の表示となりますので、あ取引の<br>付は入出金明経開会メニューにてご確認           10回応名         第           第六日の表示となりますので、あ取引の<br>付は入出金明経開会メニューにてご確認         1)           10回応名         第           第二次付番号         1)           取込成領人名         1)           取込合調         1)           第二日本         1)           2/日本         1)           2/日本         1)           2/日本         1)           2/日本         1)           2/日本         1)           2/日本         1)           2/日本         2/日本                                                                                                    | ・ ・ ・ ・ ・ ・ ・ ・ ・ ・ ・ ・ ・ ・ ・ ・ ・ ・ ・                                                                                                    | STEP8         「加盟店画面に戻る」を押下せずにこうすずを直接閉じると入金処理が正常行われません。         ※受付番号は必ずお控え下さい         STEP9         入金手続きが正常に行われると                         |
| ULFU97(レクト         ネット振込(EDI)           別内容人力)         取引内容相当         13187           取引方室工業に受け付けました。         15187           取引方室工業に受け付けました。         15187           取引方室工業に受け付けました。         15187           取引方室工業に受け付けました。         15187           取引方室工業に受け付けました。         15187           取引方室工業に受け付けました。         15187           取引方室工業         15187           取引方室工業         15187           取出業         15187           取出業         15187           取出業         15187           取出業         15187           取出業         15187           取出業         15187           取出業         15187           取出業         15187           取出業         15187           取出業         15187           日本         15187           日本         15187           日本         15187           日本         15187           日本         15187           日本         15187           日本         15187           日本         15187           日本         15187           日本         15187           日本         1518                                                                                                    | D D <pd< p=""> <pd< p=""> <pd< p=""> <pd< p=""> <pd< p=""> <pd< p=""> <pd< p=""> <pd< p=""></pd<></pd<></pd<></pd<></pd<></pd<></pd<></pd<>                                                                                                    | STEP8         「加盟店画面に戻る」を押下せずにつ<br>ウザを直接閉じると入金処理が正常<br>行われません。         ※受付番号は必ずお控え下さい         STEP9         入金手続きが正常に行われると<br>この画面が表示されますので |
| RUF.Jダイレクト         ネット振込           Cット振込(EDI) <ul> <li>図目を正常に受け付けました。</li> <li>図目を正常に受け付けました。</li> <li>図目の取引た正常に受け付けました。</li> <li>取引た正常に受け付けました。</li> <li>マロのの表示となりますので、あ取らの<br/>目付は入出金明細配会メニューにてご確認</li> <li>加盟店名</li> <li>調合の表示となりますので、あ取らの<br/>目付は入出金明細配会メニューにてご確認</li> <li>加盟店名</li> <li>調応手数目</li> <li>振込先口座</li> <li>引席口座</li> <li>振込会構</li> <li>電話番号</li> <li>振込手数料</li> <li>引席公開</li> <li>エールアドレス(お取引がエラーとな</li> <li>1: support@fxtsys.com</li> </ul> <li>クイック入金         <ul> <li>下記金額を支払いに完了(ビンステム画面のの口座状)<br/>入金金額(6,000円</li> </ul> </li> <li>クイック入金</li>                                                                                                    | D D <pd< p=""> D <pd< p=""> <pd< p=""> <pd< td=""><td>STEP8         「加盟店画面に戻る」を押下せずにつ<br/>ウザを直接閉じると入金処理が正常<br/>行われません。         ※受付番号は必ずお控え下さい         STEP9         入金手続きが正常に行われると<br/>この画面が表示されますので</td></pd<></pd<></pd<></pd<></pd<></pd<></pd<></pd<></pd<></pd<></pd<></pd<></pd<></pd<></pd<></pd<></pd<></pd<></pd<></pd<></pd<></pd<></pd<></pd<></pd<></pd<></pd<></pd<></pd<></pd<></pd<>                                                                                                    | STEP8         「加盟店画面に戻る」を押下せずにつ<br>ウザを直接閉じると入金処理が正常<br>行われません。         ※受付番号は必ずお控え下さい         STEP9         入金手続きが正常に行われると<br>この画面が表示されますので |

📓 閉じる

**2**ヘルブ

三菱東京UFJダイレクト ネット振込 EDI

ネット振込(EDI)

# りそな銀行【埼玉りそな銀行・近畿大阪銀行】(各銀行のWEBサイトになります。)

| 埼玉りそな銀行                                                                                                    |                                                                                                    |
|----------------------------------------------------------------------------------------------------|----------------------------------------------------------------------------------------------------|
|                                                                                                    |                                                                                                    |
| 😴 ログインIDをご入力ください。                                                                                                    | STEP1                                                                                                    |
| ジントウェアキーボードを使用して入力する<br>※通常のキーボードから入力する場合は、                                                                                                    | 各銀行と契約されている「ログイン ID                                                                                                    |
| ログインD キカスタン チェックボックスのチェック名は引いて(ださい)                                                                                                    |                                                                                                    |
| ▶ 2/1/24/ 〒 水 □ 10-5/15 ▶ 日グイン回がわからない場合のあ手続きはこちら                                                                                                    |                                                                                                    |
| a b c d e f g 1 2 3 ) 127/907                                                                                                    |                                                                                                    |
| h i j k l m n 4 5 6 μάτουγ                                                                                                    |                                                                                                    |
| o p q r s t u 7 8 9<br>v w x y z 大文字に切開 0                                                                                                    |                                                                                                    |
| ログインするにあたり、個人情報の利用目的をよくお読みください。 島 印刷する                                                                                                    |                                                                                                    |
|                                                                                                    |                                                                                                    |
| ~お客さまの個人情報の利用目的~<br>弊社では、お客さまの個人情報を、弊社および弊社の関連会社や提携会社の金融商品やサービスに関、下記業務                                                                                                    |                                                                                                    |
| ならZNに利用目的の達成に必要な範囲で利用いたします。<br>なお、特定の個人情報の利用目的が、法令等にまご地図定されている場合には、当該利用目的以外で利用いたしま<br>++4                                                                                                    | STEP2                                                                                                    |
| 個人情報を利用する業務                                                                                                    | 個人情報の利用目的をお読み頂き、「次~                                                                                                    |
| ○預金業務、為替業務、両替業務、酸益業務、外国為替業務あよびこれらに付除する業務<br>○投信販売業務、保障販売業務、金融商品件介業務、信託業務、社債業務等、法律により銀行が営むことができる業<br>数をたけてたいた484まと繁要                                                                                                    | を押下して下さい。                                                                                                    |
| 物のよびに105に17月99の無約<br>〇その他類行が含むことができる業務あよびこれらに付除する業務(今後取扱いが認められる業務を含む)                                                                                                    |                                                                                                    |
| 70/01/00/                                                                                                    |                                                                                                    |
| → <u>タイレク</u> 比定                                                                                                    |                                                                                                    |
| Notcen Science powerd by Verdage                                                                                                    |                                                                                                    |
| ▶ 中止する<br>● 次 へ                                                                                                    |                                                                                                    |
|                                                                                                    |                                                                                                    |
| お電話でのお問合せ ディット 200120-017820                                                                                                    |                                                                                                    |
| 🚳 埼玉リそな銀行                                                                                                    |                                                                                                    |
|                                                                                                    |                                                                                                    |
|                                                                                                    |                                                                                                    |
| ELUDAUDEN, ELUZE-ES, UZES                                                                                                    |                                                                                                    |
|                                                                                                    |                                                                                                    |
| ビレロタクロタイト 単ムレスピークエ、 <u>ししてな</u> Norm Internation     Norm Internation     Teleport - アールフ                                                                                                    |                                                                                                    |
| ELUSSOFA ELUSE-PS. 1928]     Image State     Image State     Image                                     | STEP3                                                                                                    |
| ELLISTICATION     ELLISTICATION     ELISTICATION     ELLISTICATION     EL                                    | STEP3<br>各銀行と契約されている「ログインパス                                                                                                    |
| ▲ ELUSSION ELUSCON ELUSCON UP 42 ● へんプ ● つんプ □グイン ● 中止する ● 全国の画像と秘密のフレーズをご確認べださい。                                                                                                    | <b>STEP3</b><br>各銀行と契約されている「ログインパス<br>ード」をご入力下さい。                                                                                                    |
| ▲ ELECTION & ELECTION CONTROL CONTROL CONTRUCA CONTRUCA CONTROL CONTROL CONTROL CONTROL CONTROL CONTROL                                | STEP3<br>各銀行と契約されている「ログインパス<br>ード」をご入力下さい。                                                                                                    |
| ▲ LUSSER ALLEY CE UNDER<br>WE WE WE WE WE WE WE WE WE WE WE WE WE W                                                                                                    | <b>STEP3</b><br>各銀行と契約されている「ログインパス<br>ード」をご入力下さい。                                                                                                    |
| を 2007年の1000 (1920)                                                                                                    | <ul> <li>STEP3</li> <li>各銀行と契約されている「ログインパス<br/>ード」をご入力下さい。</li> <li>STEP4</li> </ul>                                                                                 |
| CONTRACTOR (1997)     CONTRACTOR (1997)     CONTRACTOR (199                                | <ul> <li>STEP3</li> <li>各銀行と契約されている「ログインパス<br/>ード」をご入力下さい。</li> <li>STEP4</li> <li>「ログイン」を押下して下さい。</li> </ul>                                                        |
| Contraction Definition  Contraction  Contraction  Cont                            | <ul> <li>STEP3</li> <li>各銀行と契約されている「ログインパス<br/>ード」をご入力下さい。</li> <li>STEP4</li> <li>「ログイン」を押下して下さい。</li> <li>※手続きをキャンセルされる場合には、</li> </ul>                            |
|                                                                                                    | STEP3         各銀行と契約されている「ログインパス         ード」をご入力下さい。         STEP4         「ログイン」を押下して下さい。         ※手続きをキャンセルされる場合には、         「中止する」を押下して下さい。                        |
| CONTROLOGY     CONTROLOGY                                    | <ul> <li>STEP3         各銀行と契約されている「ログインパス<br/>ード」をご入力下さい。     </li> <li>STEP4         「ログイン」を押下して下さい。         ※手続きをキャンセルされる場合には、<br/>「中止する」を押下して下さい。     </li> </ul> |
|                                                                                                    | <ul> <li>STEP3</li> <li>各銀行と契約されている「ログインパス<br/>ード」をご入力下さい。</li> <li>STEP4</li> <li>「ログイン」を押下して下さい。</li> <li>※手続きをキャンセルされる場合には、</li> <li>「中止する」を押下して下さい。</li> </ul>   |
| Presenter (Control of the control of the control of the                                    | <ul> <li>STEP3         各銀行と契約されている「ログインパス<br/>ード」をご入力下さい。     </li> <li>STEP4         「ログイン」を押下して下さい。         ※手続きをキャンセルされる場合には、<br/>「中止する」を押下して下さい。     </li> </ul> |
| <complex-block></complex-block>                                                                                                    | <ul> <li>STEP3</li> <li>各銀行と契約されている「ログインパス<br/>ード」をご入力下さい。</li> <li>STEP4</li> <li>「ログイン」を押下して下さい。</li> <li>※手続きをキャンセルされる場合には、</li> <li>「中止する」を押下して下さい。</li> </ul>   |
| <image/> <image/>                                                                                                    | <ul> <li>STEP3</li> <li>各銀行と契約されている「ログインパス<br/>ード」をご入力下さい。</li> <li>STEP4</li> <li>「ログイン」を押下して下さい。</li> <li>※手続きをキャンセルされる場合には、<br/>「中止する」を押下して下さい。</li> </ul>        |
| <page-header> Prove  Prove  Prove</page-header> | STEP3         各銀行と契約されている「ログインパス<br>ード」をご入力下さい。         STEP4         「ログイン」を押下して下さい。         ※手続きをキャンセルされる場合には、<br>「中止する」を押下して下さい。                                  |

| ネット振込サービス<br>STEP <sup>1. MaDI®</sup> <sup>3. 吸付常7</sup>                                               |                                        |
|----------------------------------------------------------------------------------------------------|----------------------------------------|
| ▶ 中止する                                                                                                 |                                        |
| 受戦先         株式会社5XIレーディングシステムズ           振込内容         1                                                | 当社にお振込み頂く内容となりますので                     |
| 描述全額         5,000円           描述手数料         0円                                                         | 内容にお間違いないことをご確認下さい。                    |
| 引降合計金額         5.000円           出金口座は以下のとおりです。         1                                               |                                        |
| 支店名     科目     口座番号     残高     出金可能金額       ●     さいたま営業部     普通     #########     34,580円     34,580円 |                                        |
| ▲ご注意<br>・平日15:00以降の場合、引降合計会額を出金口座から即時出金させていただきますが、振込原度額は翌営業日分の<br>ご利用分と合算されます。あらかしめご了承びたさい。            | STEP5<br>「次へ」を押下して下さい                  |
|                                                                                                    | <ul> <li>※手続きをキャンセルされる場合には、</li> </ul> |
| ▲ <u>このページの先時へ</u><br>お電話でのお開会せ ジャデ                                                                    | 「中止する」を押下して下さい。                        |

| J₹ | なダイレクト                                       |                     |                     | 2             | BUNGAUFAN, BUNZE-FE, IUE<br>NUM COR |
|----|----------------------------------------------|---------------------|---------------------|---------------|-------------------------------------|
|    | ネット振込サービン                                    | z                   |                     |               |                                     |
|    | STEP <sup>1.出绘口座</sup> ) <sup>2.</sup><br>選択 | · <sup>3.</sup> 受付: | <del>2</del> 7      |               | 中止する                                |
|    | 出金口座                                         |                     |                     |               |                                     |
|    | +++>                                         | 20.0                |                     | *8**          | 05月09日 14:02現在                      |
|    | 支店名 さいたま営業部                                  | ** E                | 1座番号                | 残向<br>34,580円 | 出亚可能亚额<br>34,580円                   |
|    | 振込先口座                                        |                     |                     |               |                                     |
|    | 受取先                                          | 株式会社FXH             | レーディングシステムズ         |               |                                     |
|    | 振込全婚                                         |                     |                     |               |                                     |
|    | 振込金額                                         |                     | 5.000円              |               |                                     |
|    | 振込手数料                                        |                     | 四円                  |               |                                     |
|    | 引落合計金額                                       |                     | 5,000円              |               |                                     |
| 1  | ジネット振込サービス?<br>よろしければ、ご利」                    | を行います。<br>用カードの下語   | 記の該当数字を入            | 、力して、「決済する」   | ボタンを押してくださ                          |
|    | ιı                                           |                     |                     |               |                                     |
|    | ご利用カードの<br>グレーになっている部分(「                     | お」の下と「1」(           | <b>の右</b> が交差する箇所)の | )数字           |                                     |
|    | 半角数字                                         | (1) あいう             | 2 8                 |               |                                     |
|    |                                              | 2<br>3<br>4<br>5    |                     |               |                                     |
|    | ※ダイレクトご利用カードをお持ち                             | ちでない方は、こ            | <u>ちら</u> より書面にてお手続 | 1話ください。       |                                     |
|    |                                              | • 戻 る               | 5 🖸 🔅               | 快済する          |                                     |
|    |                                              |                     |                     |               | ▲.:のページ                             |
|    |                                              | お電話でのお              | 简合せ 彩石 💽 0          | 120-017820    |                                     |
|    |                                              |                     |                     |               | 埼玉りそな                               |

| ָט <b>ָרָג פֿרָעָסָ</b>                                                                                                    |                                                                                                    |                                                                                                 |
|----------------------------------------------------------------------------------------------------|----------------------------------------------------------------------------------------------------|-------------------------------------------------------------------------------------------------|
| ネット振込サービ       STEP       1 世報日前       ご利       振込の結果を通知しますので<br>クリックされない場合、提供先       水ット振込サービス 受け       支付指号 : 000000000       出金口座       振込依頼人名       受取先       振込金額       手数料       引降合計金額       旅況 | 1回     *東京湾7       日本りがとうごさいます。ネット版込の手続さを完了しました。<br>受付番号は00000000です。     *<br>*<br>*<br>*<br>*<br>*<br>*<br>*<br>*<br>*<br>*<br>*<br>*<br>*<br>*<br>*<br>*<br>*<br>* | STEP8         「提携先へ通知」を押下せずにブラウザ         を直接閉じると入金処理が正常に行われません。         ※受付番号は必ずお控え下さい          |
|                                                                                                    | ▲ このベージの先録<br>お電話でのお開合せ 32元 ☎ 0120-017820<br>図 埼玉リそな銀行                                                                                                    | <u> </u>                                                                                        |
| クイック入金<br>下記金額を支払<br>システム画面のロ<br>入金金額5,000円                                                                                                    | ∩完了しました。<br>⊐座状況や入出金履歴で内容を確認して下さい。<br>}                                                                                                    | <ul> <li>STEP8</li> <li>入金処理が正常に行われると</li> <li>この画面が表示されますので</li> <li>クイック入金完了となります。</li> </ul> |